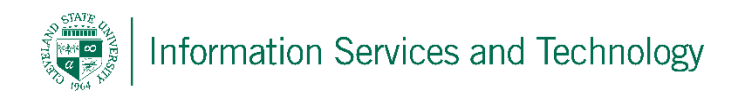

## Flag mail as junk email

There are two ways of flagging incoming as junk mail.

Option 1 is to go into the options settings and manually enter the email address or the domain of the mail to be blocked.

Option 2 is to open an email and flag the address the mail came from as junk mail.

Once an address or domain is flagged, any mail coming from that address/domain will automatically be sent to the Junk E-Mail folder, where it can be reviewed, if desired, before being purged.

Note: the Junk E-Mail folder automatically purges items older than 30 days.

Should you wish to empty the folder manually, right click on the Junk E-Mail folder and select "Delete all"

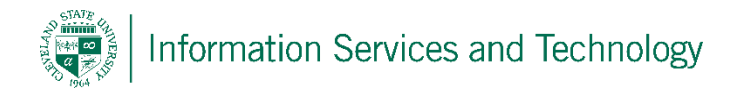

## To flag incoming mail as junk mail, Option 1:

1) Select the "Settings" icon and then select "Mail"

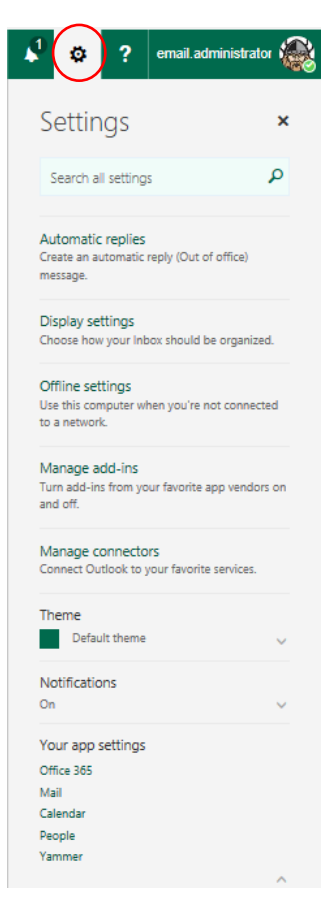

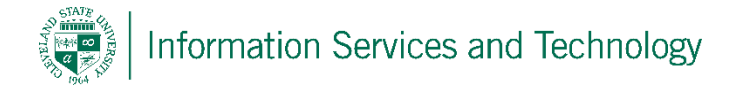

2) Select "Block or Allow", located under "Accounts"; scroll down and under the section titled "Block Senders" enter the email address or the domain to be block in the field next to the plus sign; select the plus sign (repeat this for each address / domain to be entered); select "Save" when completed.

|                   | Office 365                                                                                                    | Outlook Cleve                                                                                                    | eland State University |
|-------------------|----------------------------------------------------------------------------------------------------|----------------------------------------------------------------------------------------------------|------------------------|
| <b>©</b> 0        | ptions                                                                                                    |                                                                                                    |                        |
| SI<br>► Gi<br>▲ M | nortcuts<br>eneral<br>lail<br>Automatic processing<br>Automatic replies<br>Clutter<br>Inbox and sweep rules<br>Junk email reporting                 | <ul> <li>Save × Discard</li> <li>Block or allow</li> <li>Don't move email to my Junk Email folder</li> <li>Automatically filter junk email</li> <li>Safe Senders and Recipients</li> </ul>                                                                                                    |                        |
| 4                 | Mark as read<br>Message options<br>Read receipts<br>Reply settings<br>Retention policies<br>Accounts<br>Block or allow                              | Don't move email from these senders or domains to my Junk Email folder.                                                                                                    | +                      |
|                   | Connected accounts<br>POP and IMAP<br>Layout<br>Conversations<br>Email signature<br>Message format<br>Message list<br>Reading pane<br>Link neurious | <ul> <li>Trust email from my contacts</li> <li>Blocked Senders</li> <li>Move email from these senders or domains to my Junk Email folder.</li> </ul>                                                                                                    |                        |
| ► Ca<br>► Pe<br>O | alendar<br>eople<br>ther                                                                                                    | T     T     T | +                      |
|                   |                                                                                                    | Don't trust email unless it comes from someone in my Safe Senders and F                                                                                                    | lecipients list        |

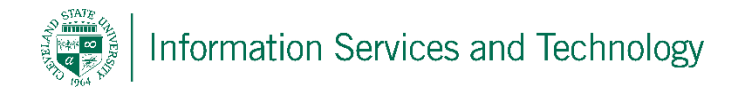

## To flag incoming mail as junk mail, Option 2:

You may mark incoming mail as junk as it arrives in your inbox. There are two options available to accomplish this: 1) from the Inbox view, select the item to junk and select "Junk" at the top of the view; 2) while reading the mail select "Junk" at the top of the view.

The email is immediately moved to the Junk Email folder and the email address is added to the block list.

From the Inbox view:

|                                                | Office 365        | 5                          | Outlook   | Cleveland State University<br>engagedicanting                      |                                                                 |              |       |           |              |  |
|------------------------------------------------|-------------------|----------------------------|-----------|--------------------------------------------------------------------|-----------------------------------------------------------------|--------------|-------|-----------|--------------|--|
| Searc                                          | h Mail and People | P                          | 🕀 New   🗸 | 🔄 Reply all 🛛 🗸                                                    | 前 Delete                                                        | Archive Junk | Sweep | Move to 🗸 | Categories 🗸 |  |
| <ul> <li>Folders</li> <li>Favorites</li> </ul> |                   | Inbox<br><sup>Monday</sup> |           |                                                                    |                                                                 |              |       |           |              |  |
| Inbox 12                                       |                   | Microsoft Academic Verific |           |                                                                    | [Microsoft Academic Verification] Confirming Your Academic Stat |              |       |           |              |  |
| Clutter 1                                      |                   | Microsoft account team     |           | Verify your email address • Microsoft account Verify your email ad |                                                                 |              |       |           |              |  |
|                                                | Sent Items        |                            | Last week |                                                                    |                                                                 |              |       |           |              |  |

## While the mail is open for reading:

|                                                                   | Office 36                                                                                                    | 5       | Outlook                                         |                 |                                 |          | Cleveland    | State University |
|-------------------------------------------------------------------|----------------------------------------------------------------------------------------------------|---------|-------------------------------------------------|-----------------|---------------------------------|----------|--------------|------------------|
| Searc                                                             | h Mail and People                                                                                                    | Q       | 🕀 New   🗸                                       | 前 Delete        | Archive                         | Junk Swe | ep Move to 🗸 | Categories 🗸 🚥   |
| <ul> <li>Folders</li> <li>Favoritar</li> </ul>                    |                                                                                                    | [Micros | icrosoft Academic Verification] Confirming Your |                 |                                 |          |              |                  |
| Inbox 12 MA Microsoft Academic Verification < msaver<br>Clutter 1 |                                                                                                    |         |                                                 | @microsoft.com> |                                 |          |              |                  |
|                                                                   | Sent Items       • To help protect your privacy, some content in this message has been blocked. To re-en         Deleted Items       • To always show content from this sender, click here. |         |                                                 |                 | n blocked. To re-enable the blo |          |              |                  |